### GUIDA all'attivazione del servizio INPS di invio SMS, sul proprio cellulare, contenente il numero di PROTOCOLLO del certificato di malattia <u>Guida realizzata dal Prof. Giulio Raucci</u>

Per attivare il servizio INPS di invio SMS (sul cellulare del dipendente) contenente il numero di protocollo del certificato di malattia , occorre essere registrati al sito dell'INPS ovvero possedere un codice identificativo alfanumerico personale denominato PIN (Personal Identification Number).

Il PIN è composto da 16 caratteri alfanumerici (lettere e numeri) e si ottiene dopo la procedura di registrazione al sito dell'INPS.

Questa Guida è rivolta a coloro che già sono in possesso del PIN essendosi già preventivamente registrati al sito dell'INPS.

Coloro che non sono ancora in possesso del codice PIN e desiderino ottenerlo, possono registrarsi al sito dell'INPS seguendo la guida alla registrazione al sito dell'INPS presente a pagina 5 della presente Guida.

#### INPS COMUNICA L'ISTITUTO DATI E BILANCI ASTE GARE E FORNITORI SOFTWARE LINK MAPPA RSS RSS 9 TROVA **INPS** facile TROVA SUBITO COME FARE PER I PIU' RICHIESTI CONTATTI Utilizzare i buoni lavoro Software di controllo uniEMens 803 164 **CIRCOLARI E** Le sedi NEWS Numero Effettuare i versamenti volontari Fascicolo INPS MESSAGGI Verde Gestire un lavoratore domestico DURC . Riscattare la laurea ▶ UNIEMENS INPS Ufficio CONCORSI MODULI as risponde Stampa E AVVISI Elenco completo Pagare i contributi Informazioni Servizi Online salta la fila La riforma delle pensioni Salta la fila IAVORO Dal 1° gennaio nuovi servizi solo online. Per conoscerli Informazioni utili per capire cosa cambia, come cambia consulta anche le news. ► La riforma delle pensioni In Evidenza Elenco di tutti i Servizi In Evidenza ► La pensione Per tipologia di utente Lavoratori domestici. Contributi ... Il portale dei pagamenti Data: 07/02/2012 Data: 03/01/2012 Lavoratori migranti Servizi Telematizzati I contributi da lavoro Artigiani e commercianti.... Applicazioni Mobile Telematizzazione in via esclusiva ... Data: 07/02/2012 Data: 02/01/2012 I contributi individuali ▶ ex-iPost Inpdap - Enpals linee guida per ... Domanda di rimborso dei ... Prestazioni a sostegno reddito

Come si può vedere tra le varie sezioni presenti nel sito, vi è anche quella dei Servizi Online rivolta ai cittadini.

A questo punto bisogna cliccare sulla voce "Elenco di tutti i Servizi" sotto la voce Servizi Online.

#### 1) Collegarsi al sito dell'INPS : <u>www.inps.it</u>

#### Comparirà la seguente schermata:

| INP                            | S                                                | INPS COMUNICA L'ISTITUTO D                                                              | ATI E BILANCI ASTE GARE E FORNITORI         | SOFTWARE LINK MA                                                                    | PPA <u>ର</u> RSS                |
|--------------------------------|--------------------------------------------------|-----------------------------------------------------------------------------------------|---------------------------------------------|-------------------------------------------------------------------------------------|---------------------------------|
| R                              | INPS fac                                         | cile                                                                                    | ٩                                           |                                                                                     | TROVA                           |
| TROVA SUBI                     | то                                               | COME FARE PER                                                                           | I PIU' RICHIESTI                            | CONTATTI                                                                            |                                 |
|                                | CIRCOLARI E<br>MESSAGGI                          | <ul> <li>Utilizzare i buoni lavoro</li> </ul>                                           | ► Software di controllo uniEMens            | 803 164                                                                             | Le sedi<br>INPS                 |
| NEWS                           |                                                  | <ul> <li>Effettuare i versamenti volontari</li> </ul>                                   | ► Fascicolo                                 | Numero                                                                              |                                 |
|                                |                                                  | <ul> <li>Gestire un lavoratore domestico</li> </ul>                                     | ► DURC                                      | Verde                                                                               |                                 |
| CONCORSI                       | MODULI                                           | <ul> <li>Riscattare la laurea</li> </ul>                                                | ► UNIEMENS                                  | INPS                                                                                | Ufficio<br>Stampa               |
| E AVVISI                       | virtua                                           | uale Elenco completo                                                                    | <ul> <li>Pagare i contributi</li> </ul>     | risponde                                                                            |                                 |
| Infor                          | Mazioni<br>PENSIONE LAVORO                       | La riforma delle pensioni<br>Informazioni utili per capire<br>cosa cambia, come cambia. | Servizi Online                              | Salta la fila<br>Dal 1º gennaio nuov<br>solo online. Per con<br>consulta anche le n | vi servizi )<br>oscerli<br>ews. |
| ► La riforma delle pensioni    |                                                  | In Evidenza                                                                             | Elenco di tutti i Servizi                   | In Evidenza                                                                         |                                 |
| La pensio                      | La pensione     Lavoratori domestici. Contributi |                                                                                         | <ul> <li>Per tipologia di utente</li> </ul> | Il portale dei pagamenti                                                            |                                 |
| <ul> <li>Lavoratori</li> </ul> | migranti                                         | Data: 07/02/2012                                                                        | <ul> <li>Servizi Telematizzati</li> </ul>   | Data: 03/01/2012                                                                    |                                 |
| I contributi da lavoro         |                                                  | Artigiani e commercianti                                                                | <ul> <li>Applicazioni Mobile</li> </ul>     | <ul> <li>Telematizzazione in via esclusiva .<br/>Data: 02/01/2012</li> </ul>        |                                 |
| I contributi                   | ntributi individuali Data: 07/02/2012            |                                                                                         | ▶ ex-iPost                                  |                                                                                     |                                 |
| <ul> <li>Prestazion</li> </ul> | ii a sostegno reddito                            | Inpdap - Enpals linee guida per                                                         | 🔒 II PIN online                             | Domanda di rimborso dei                                                             |                                 |

Una volta cliccato sulla voce "Elenco di tutti i Servizi", comparirà la seguente schermata:

|                                                                                       | INPS f                                              | acile                                                                                                    | 8                                                  |                                                                                                    | TROVA                                                          |
|---------------------------------------------------------------------------------------|-----------------------------------------------------|----------------------------------------------------------------------------------------------------|----------------------------------------------------|----------------------------------------------------------------------------------------------------|----------------------------------------------------------------|
| ROVA SUB                                                                              | то                                                  | COME FARE PER                                                                                                    | I PIU' RICHIESTI                                   | CONTATTI                                                                                                    |                                                                |
| NEW 8                                                                                 |                                                     | Utilizzare i buoni lavoro                                                                                                    | Software di controllo uniEMens                     | 803 164                                                                                                    | 1                                                              |
|                                                                                       | ME 8 8AGGI                                          | Effettuare i versamenti voiontari                                                                                                    | <ul> <li>Fascicolo</li> </ul>                      | Verde                                                                                                    |                                                                |
|                                                                                       |                                                     | Gestire un lavoratore domestico                                                                                                    | DURC                                               |                                                                                                    |                                                                |
| DNCOR SI<br>E AVVI SI                                                                 | MODULI Assistante<br>virtuale                       | Riscattare la laurea                                                                                                    | UNIEMENS                                           | Le sedi<br>INP 8                                                                                                    |                                                                |
|                                                                                       |                                                     | Elenco completo                                                                                                    | <ul> <li>Pagare i contributi</li> </ul>            |                                                                                                    |                                                                |
| ME > SEF                                                                              | RVIZI ONLINE > ELEN                                 | Elenco di tutti i servizi                                                                                                    |                                                    |                                                                                                    |                                                                |
| Elenco di tu                                                                          | tti i Servizi                                       | Accesso al servizi in convenzione                                                                                                    |                                                    | + Scheda informativa                                                                                                    |                                                                |
| Elenco ol                                                                             | tutti i Servizi                                     |                                                                                                    | <ul> <li>Scheda informativa</li> </ul>             |                                                                                                    |                                                                |
| Per tipologi                                                                          | a di utente                                         | <ul> <li>Agricoltura: Domanda Dilazione Amministi</li> </ul>                                                                                                    | rativa                                             | <ul> <li>scheda into</li> </ul>                                                                                                    | rmativa                                                        |
| Per tipologi<br>Servizi Tele                                                          | ematizzati                                          | Agricoltura: Domanda Dilazione Amminist     Agricoltura: Domanda Dilazione Amminist                                                                                                    | rativa                                             | <ul> <li>scheda info</li> <li>šcheda info</li> </ul>                                                                                                    | rmativa<br>rmativa                                             |
| Per tipologi<br>Servizi Tele<br>Servizi per                                           | enatizzati<br>Il cittadino                          | Agricoltura: Domanda Dilazione Amminist     Agricoltura: Domanda Dilazione Amminist     Agricoltura: Domanda Dilazione Amminist                                                                                                    | rativa<br>rativa<br>rativa                         | <ul> <li>scheda info</li> <li>Scheda info</li> </ul>                                                                                                    | rmativa<br>rmativa<br>rmativa                                  |
| Per tipologi<br>Servizi Tele<br>Servizi per<br>Applicazion                            | ematizzati<br>Il offadino<br>Il Moblie              | Agricoltura: Domanda Dilazione Amminist     Agricoltura: Domanda Dilazione Amminist     Agricoltura: Domanda Dilazione Amminist     Agricoltura: Domanda Esonero Calamita N                                                                                         | rativa<br>rativa<br>rativa<br>iaturali             | scheda Info     Scheda Info     Scheda Info     Scheda Info     Scheda Info                                                                                 | rmativa<br>rmativa<br>rmativa<br>rmativa                       |
| Per tipologi<br>Servizi Tele<br>Servizi per<br>Applicazion<br>Portale del             | ematizzati<br>Il ottadino<br>Il Mobile<br>pagamenti | Agricoltura: Domanda Dilazione Amminist     Agricoltura: Domanda Dilazione Amminist     Agricoltura: Domanda Dilazione Amminist     Agricoltura: Domanda Esonero Calamita N     Agricoltura: Domanda Esonero Calamita N                                             | rativa<br>rativa<br>rativa<br>iaturali<br>iaturali | scheda info     Scheda info     Scheda info     Scheda info     Scheda info     Scheda info     Scheda info                                                 | rmativa<br>rmativa<br>rmativa<br>rmativa<br>rmativa            |
| Per tipologi<br>Servizi Tele<br>Bervizi per<br>Applicazion<br>Portale del<br>Ex-IPost | enatizzati<br>II oltadino<br>II Mobile<br>pagamenti | Agricoltura: Domanda Dilazione Amminist     Agricoltura: Domanda Dilazione Amminist     Agricoltura: Domanda Dilazione Amminist     Agricoltura: Domanda Esonero Calamita N     Agricoltura: Domanda Esonero Calamita N     Agricoltura: Domanda Esonero Calamita N | rativa<br>rativa<br>aturali<br>aturali<br>aturali  | scheda Info     Scheda Info     Scheda Info     Scheda Info     Scheda Info     Scheda Info     Scheda Info     Scheda Info     Scheda Info     Scheda Info | rmativa<br>rmativa<br>rmativa<br>rmativa<br>rmativa<br>rmativa |

## Bisogna scorrere l'elenco dei servizi fino ad arrivare alla voce "Consultazione certificati di malattia":

| avvia v | <ul> <li>Artigiani e Commercianti: Nichiesta di variazione Data inizio Attivita</li> </ul> | <ul> <li>scheda intormativa</li> </ul> |
|---------|--------------------------------------------------------------------------------------------|----------------------------------------|
|         | ► Assistenza Tiscale (730-4)                                                               | Scheda informativa                     |
|         | ► Atti di sindacato ispettivo                                                              | Scheda Informativa                     |
|         | <ul> <li>Avvocati domiciliatari</li> </ul>                                                 | <ul> <li>Scheda informativa</li> </ul> |
|         | ► Calcolo contributivo eccedente il minimale                                               | <ul> <li>Scheda informativa</li> </ul> |
|         | Calcolo della codeline                                                                     | Scheda informativa                     |
|         | ► Canone RAI con rateizzazione su pensione                                                 | <ul> <li>šcheda informativa</li> </ul> |
|         | ► Casellario del lavoratori attivi                                                         | + Scheda Informativa                   |
|         | ► Casellario pensionati                                                                    | <ul> <li>Scheda informativa</li> </ul> |
|         | ► Certificato medico per il riconoscimento dell'invalidită civile                          | <ul> <li>Scheda informativa</li> </ul> |
|         | ► Certificato medico per il riconoscimento delle cure baineo termali                       | Scheda informativa                     |
|         | ► Cessione quinto                                                                          | Scheda informativa                     |
|         | ► Congedo parentale lavoratori dipendenti ed autonomi                                      | <ul> <li>Scheda informativa</li> </ul> |
|         | ► Consultazione attestati di malattia                                                      | <ul> <li>Scheda Informativa</li> </ul> |
|         | ► Consultazione attestati di malattia                                                      | ► Scheda Informativa                   |
|         | Consultazione certificati di malattia                                                      | <ul> <li>Scheda informativa</li> </ul> |
|         | ► Consultazione Deleghe sindacali domande                                                  | F Scheda informativa                   |
|         | Detrazioni Fiscali: Istruzioni e software                                                  | <ul> <li>Scheda Informativa</li> </ul> |
|         | Dichlarazione di calamità aziende agricole                                                 | ► Scheda informativa                   |
|         | <ul> <li>Dichiarazioni di Responsabilità (icriciciav/Accas-Ps)</li> </ul>                  | Scheda informativa                     |
|         |                                                                                            |                                        |

# Cliccando sulla voce "Consultazione certificati di malattia", comparirà la seguente schermata:

|                                            | Autenticazione Utente                                                                                                    |   |
|--------------------------------------------|----------------------------------------------------------------------------------------------------|---|
| Autenticazione co                          | n PIN Autenticazione con CNS                                                                                                    |   |
| L'area a cui si<br>possesso di u<br>(CNS). | sta accedendo è riservata ad utenti registrati. Per l'accesso ai servizi è richiesto i<br>n codice PIN rilasciato dall'INPS, o in alternativa, di una Carta Nazionale dei Serviz | l |
|                                            | Hai smarrito il tuo PIN?<br>Codice Fiscale                                                                                                    |   |
|                                            | PIN                                                                                                    |   |
|                                            | Accedi                                                                                                    |   |

A questo punto bisogna inserire il proprio codice fiscale e il proprio codice PIN ottenuto a seguito della registrazione al sito dell'INPS. Dopo aver inserito i due dati, cliccare su Accedi.

| 🍮 🛛 INPS 🔍 👻                             |                                |                                           | TROVA |
|------------------------------------------|--------------------------------|-------------------------------------------|-------|
| ME > SERVIZI > CONSULTAZIONE C           | ERTIFICATI DI MALATTIA         |                                           |       |
|                                          |                                | of these is not                           |       |
|                                          | Ricerca Certifica              | ati di Malattia                           |       |
| <u>Invio con P.E.C.</u><br>Invio con sms | Ricerca per numero certificato |                                           |       |
|                                          | Numero Certificato             | (Per tutti i certificati Avviare Ricerca) |       |
|                                          |                                | Avvia Ricerca                             |       |
|                                          | des.                           |                                           |       |
|                                          |                                |                                           |       |
|                                          |                                |                                           |       |
|                                          |                                |                                           |       |
|                                          |                                |                                           |       |
|                                          |                                |                                           |       |
|                                          |                                |                                           |       |
|                                          |                                |                                           |       |
|                                          |                                |                                           |       |
|                                          |                                |                                           |       |
|                                          |                                |                                           |       |
|                                          |                                |                                           |       |
|                                          |                                |                                           |       |

#### A tal punto, comparirà la seguente schermata:

Cliccare sulla voce "Invio con sms" posta in alto a sinistra. Una volta cliccato su detta voce, comparirà la seguente schermata:

| ME > SERVIZI > CONSULTAZIONE CI   | ERTIFICATI DI MALATTIA                               |   |
|-----------------------------------|------------------------------------------------------|---|
|                                   |                                                      |   |
|                                   | Ricerca Certificati di Malattia                      |   |
| Invio con P.E.C.<br>Invio con sms | Invio con Sms                                        |   |
|                                   |                                                      | × |
|                                   |                                                      |   |
|                                   | Dati sms                                             |   |
|                                   | Codice Fiscale SMS 3471790987                        |   |
|                                   | Stato Attivo                                         |   |
|                                   | Numero sms attualmente attivo per l'invio 3471790018 |   |
|                                   | Aggiorna                                             |   |
|                                   | Precedente                                           |   |
|                                   |                                                      |   |
|                                   |                                                      |   |

Inserire il proprio numero di cellulare sul quale si vuole che arrivi l'SMS contenente il numero di protocollo del certificato di malattia e controllare che lo Stato sia posizionato su "Attivo". Nel caso in cui lo stato sia posizionato su "Disattivo", cambiare lo stato e scegliere "Attivo".

Infine cliccare sul pulsante "Aggiorna".

In tal modo è attivato il servizio di invio tramite SMS del numero di protocollo del certificato medico.